# Guía del usuario de Dell Display Manager Información general

Dell Display Manager es una aplicación de Windows que se utiliza para administrar un monitor o grupo de monitores. Permite ajustar manualmente la imagen visualizada, asignar configuraciones automáticas, administrar la energía, girar la imagen y llevar a cabo otras funciones en ciertos modelos de Dell. Una vez instalado, Dell Display Manager se ejecutará cada vez que el sistema se inicie y colocará su icono en la bandeja de notificación. Siempre que deje el cursor sobre el icono de la bandeja de notificación aparecerá información acerca de los monitores conectados al sistema.

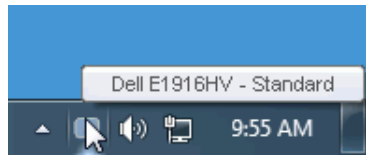

# Utilizar el cuadro de diálogo Configuración rápida

Haga clic en el icono de la bandeja de notificación de Dell Display Manager para abrir el cuadro de diálogo Configuración rápida. Cuando se conecten varios modelos de Dell compatibles al sistema, se podrá seleccionar un monitor de destino específico mediante el menú proporcionado. El cuadro de diálogo Configuración rápida permite realizar cómodamente ajustes en los niveles de brillo y contraste del monitor, se pueden seleccionar manualmente modos preestablecidos o establecerse el modo automático y se puede cambiar la resolución de la pantalla.

| Display:      | Dell E1916HV                          | Change    |
|---------------|---------------------------------------|-----------|
| Resolution:   | 1300 x 708                            |           |
| 💿 Auto Mode   |                                       | Configure |
| 🔘 Manual Mode | Standard                              | ~         |
|               |                                       |           |
| Brightness:   | · · · · · · · · · · · · · · · · · · · | 75%       |
| Contrast:     | Ţ <u>, , , , ,</u> Ţ <u>, , ,</u>     | 75%       |
|               | Open Dell Display Manager             |           |

El cuadro de dialogo Configuración rápida también proporciona acceso a la interfaz de usuario avanzada de Dell Display Manager, que se utiliza para ajustar funciones básicas, configurar el modo automático y acceder a otras funciones.

## Establecer funciones de visualización básicas

Mediante el menú de la ficha Funciones básicas, se puede aplicar manualmente un modo preestablecido para el monitor seleccionado. Alternativamente, se puede habilitar el modo automático. El modo automático hace que el modo preestablecido de preferencia se aplique automáticamente cuando se activan ciertas aplicaciones. Un mensaje en pantalla mostrará momentáneamente el modo preestablecido actual cuando el modo cambie.

El brillo y contraste del monitor seleccionados también se pueden ajustar directamente desde la ficha Funciones básicas.

| Basic                                                | Auto Mode                    | Easy Arrange | Options  |           |
|------------------------------------------------------|------------------------------|--------------|----------|-----------|
| Resolution:                                          | 1366x768                     |              |          | Change    |
| <ul> <li>Auto Mode</li> <li>Use preset mo</li> </ul> | de assignments for active ap | plications   |          | Configure |
| Manual Mode<br>Choose a pres                         | et mode:                     |              | Standard | ~         |
| Brightness:                                          |                              | 75%          |          |           |
| Contrast:                                            |                              | 75%          |          |           |

### Asignar modos preestablecidos a aplicaciones

La ficha Modo automático permite asociar un modo preestablecido específico con una aplicación específica, y aplicarlo automáticamente. Cuando el modo automático está habilitado, Dell Display Manager cambiará automáticamente al modo preestablecido correspondiente cada vez que se active la aplicación asociada. El modo preestablecido asignado a una aplicación determinada puede ser el mismo en cada uno de los monitores conectados, pero también puede variar entre un monitor y otro. La aplicación Dell Display Manager está previamente configurada para muchas de las aplicaciones más utilizadas del mercado. Para agregar una nueva aplicación a la lista de asignaciones, solo tiene que arrastrar la aplicación desde el escritorio, el menú Inicio de Windows o donde se encuentre, y colocarla en la lista actual.

**NOTA**: Las asignaciones de modos preestablecidos cuyo destino sean archivos por lotes, scripts y cargadores, así como archivos no ejecutables, como por ejemplo archivos comprimidos o empaquetados, no son compatibles y no serán efectivas.

| Basic                      | Auto Mode                 | Easy Arrange                | Options         |   |
|----------------------------|---------------------------|-----------------------------|-----------------|---|
| ssign a preset mode t      | o a specific application. | To add an application, drag | it to the list: |   |
|                            |                           | 1.2                         |                 |   |
| Application                |                           | Preset Mode                 |                 |   |
| (Default preset)           |                           | Standard                    | *               |   |
| 🟃 Adobe Reader             |                           | Standard                    | *               |   |
| 🏉 Internet Explore         | er                        | Multimedia                  | ~               | _ |
| 📧 Microsoft Office         | Excel                     | Standard                    | ~               |   |
| 😡 Microsoft Office Outlook |                           | Standard                    | ×               |   |
| G Microsoft Office         | PowerPoint                | Multimedia                  | *               |   |

## Aplicar funciones de ahorro de energía

En modelos de Dell compatibles, estará disponible la ficha PowerNap para proporcionar opciones de ahorro de energía. Cuando el protector de pantalla se active, el brillo del monitor se puede establecer automáticamente en el nivel mínimo o se podrá activar el modo de suspensión en dicho monitor para ahorrar más energía.

| Display I       | Manager                   |                |         | Dell E1916HV |
|-----------------|---------------------------|----------------|---------|--------------|
| Basic           | Auto Mode                 | Easy Arrange   | Options |              |
| PowerNap option | ns:                       |                |         | Configure    |
| Reduce bright   | ntness when screensaver a | activates      |         |              |
| 🔘 Put the displ | ay to sleep when screensa | iver activates |         |              |
|                 |                           |                |         |              |
|                 |                           |                |         |              |
|                 |                           |                |         |              |
|                 |                           |                |         |              |
|                 |                           |                |         |              |
|                 |                           |                |         |              |
|                 |                           |                |         |              |
|                 |                           |                |         |              |
|                 |                           |                |         |              |